# ภาคผนวก ก

คู่มือติดตั้งโปรแกรม

### คู่มือการติดตั้งโปรแกรม

#### ติดตั้ง Xampp

- ดาวน์โหลดโปรแกรม Xampp ได้ที่เว็บไซต์ https://www.apachefriends.org/download.html
- เลือกเวอร์ชั่น และกด Download

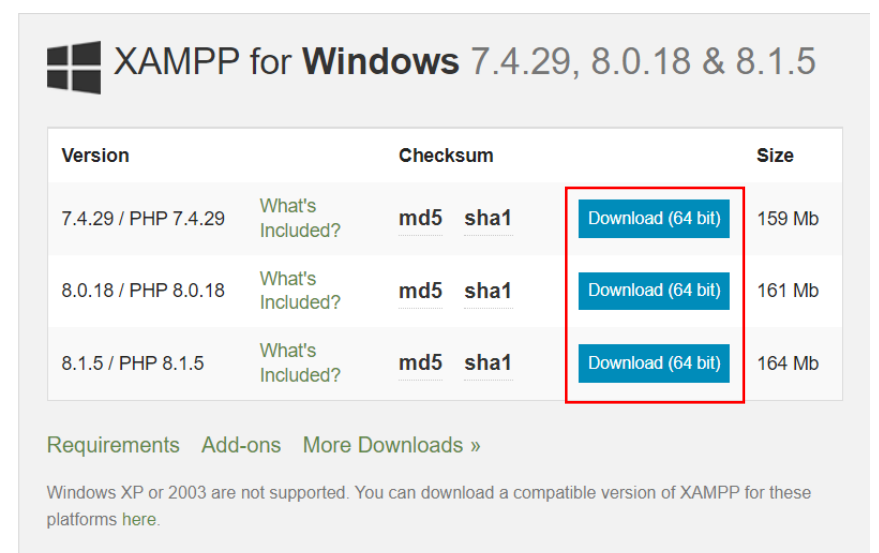

- หน้าตาตัวติดตั้งโปรแกรม

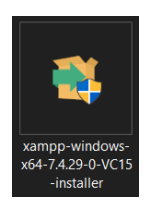

- ดับเบิ้ลคลิกเพื่อติดตั้งโปรแกรม
- กด Next

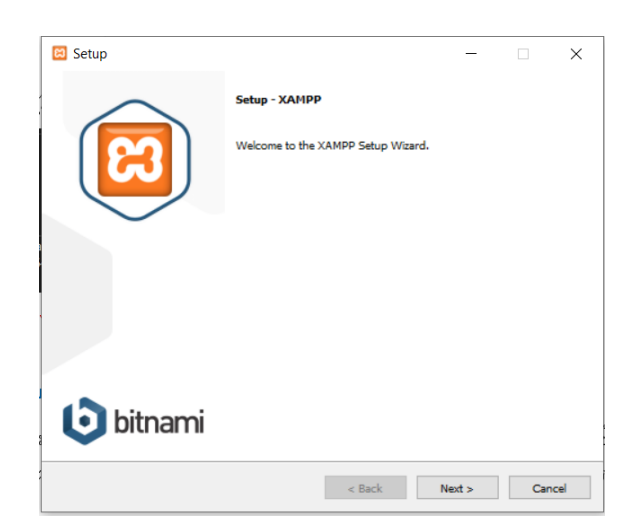

เลือกตัวเลือกตามในรูป จากนั้นกด Next

| 😫 Setup                                                                            |                       | -                   |                 | ×     |
|------------------------------------------------------------------------------------|-----------------------|---------------------|-----------------|-------|
| Select Components                                                                  |                       |                     |                 | 83    |
| Select the components you want to install; clei<br>when you are ready to continue. | ar the components you | u do not want to in | istall, Click I | Next  |
| XAMPP Installer                                                                    | < Back                | Next >              | Ca              | incel |

- เลือกตำแหน่งจัดเก็บโปรแกรม

| 🖾 Setup                                                              | <del></del> | _      |    | ×    |
|----------------------------------------------------------------------|-------------|--------|----|------|
| Installation folder                                                  |             |        |    | ខា   |
| Please, choose a folder to install XAMPP<br>Select a folder C:\xampp | 12          |        |    |      |
|                                                                      |             |        |    |      |
|                                                                      |             |        |    |      |
| XAMPP Installer                                                      |             |        |    |      |
|                                                                      | < Back      | Next > | Ca | ncel |

- กด Next ไปเรื่อย ๆ จนขึ้นหน้าแบบนี้

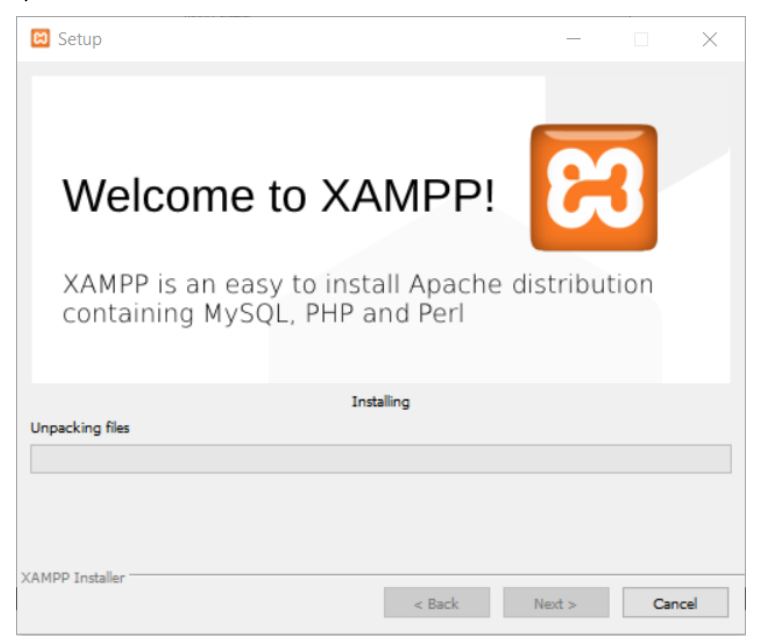

- เมื่อติดตั้งสำเร็จโปรแกรมจะขึ้นดังนี้ กด Finish

| 🖾 Setup         | - 🗆 X                                                 |
|-----------------|-------------------------------------------------------|
| $\frown$        | Completing the XAMPP Setup Wizard                     |
|                 | Setup has finished installing XAMPP on your computer. |
|                 | Do you want to start the Control Panel now?           |
| $\sim$          |                                                       |
|                 |                                                       |
|                 |                                                       |
|                 |                                                       |
| <b>b</b> itnami |                                                       |
|                 | < Back Finish Cancel                                  |

### การใช้งาน Xampp

- กดที่ปุ่ม Start ของ Apache และ MySQL

| 🔀 XAMPP Control Panel v3.3.0 [Compiled: Apr 6th 2021] – 🗆 🗙                                                                                                    |                            |        |         |         |       |           |      |          |
|----------------------------------------------------------------------------------------------------|----------------------------|--------|---------|---------|-------|-----------|------|----------|
| ខ                                                                                                    | XAMPP Control Panel v3.3.0 |        |         |         |       | Je Config |      |          |
| Modules<br>Service                                                                                                    | Module                     | PID(s) | Port(s) | Actions |       |           |      | Netstat  |
|                                                                                                    | Apache                     |        |         | Start   | Admin | Config    | Logs | Shell    |
|                                                                                                    | MySQL                      |        |         | Start   | Admin | Config    | Logs | Explorer |
|                                                                                                    | FileZilla                  |        |         | Start   | Admin | Config    | Logs | Services |
|                                                                                                    | Mercury                    |        |         | Start   | Admin | Config    | Logs | 🕒 Help   |
|                                                                                                    | Tomcat                     |        |         | Start   | Admin | Config    | Logs | 📃 Quit   |
| 4:26:54 PM [Apache]   Status change detected: running     4:27:04 PM [mysql]   Attempting to start MySQL app     4:27:04 PM [mysql]   Status change detected: running     4:27:06 PM [Apache]   Attempting to stop Apache (PID: 18756)     4:27:06 PM [Apache]   Attempting to stop Apache (PID: 2500)     4:27:06 PM [mysql]   Attempting to stop MySQL app     4:27:06 PM [Mysql]   Attempting to stop MySQL app     4:27:06 PM [Apache]   Status change detected: stopped     4:27:06 PM [mysql]   Status change detected: stopped     4:27:06 PM [mysql]   Status change detected: stopped |                            |        |         |         | *     |           |      |          |

#### การติดตั้ง JAVA

- ไปที่เว็บไซต์ https://www.oracle.com/java/technologies/javase/javase8-archive-downloads.html
- เลือก ดาวน์โหลด เวอร์ชั่น 8
- กดติดตั้ง
- กด Next

- กด Next

| Java SE Development Kit 8 - Setup                                                                                                    | - 🗆 ×                                                                                                    |
|----------------------------------------------------------------------------------------------------|----------------------------------------------------------------------------------------------------|
|                                                                                                    |                                                                                                    |
| This wizard will guide you through the installation p                                                                                                    | rocess for the JDK 8 Update 271                                                                                                    |
| The terms under which this version of the software is<br>Updated License Agreement                                                                                                    | s licensed have changed.<br>t                                                                                                    |
| This version of the JDK no longer includes a copy of Java Mission C<br>separate download.<br>Please visit <u>https://www.oracle.com/javase/jmc</u> fe                                                                                                    | Control (JMC). JMC is now available as a<br>or more information                                                                                    |
| No personal information is gathered as part of<br>Details on the information we co                                                                                                    | our install process.<br><u>illect</u>                                                                                                    |
|                                                                                                    | Next Cancel                                                                                                    |
|                                                                                                    |                                                                                                    |
| 🕌 Java SE Development Kit 8 Update 271 (64-bit) - Custo                                                                                                    | m Setup X                                                                                                    |
|                                                                                                    |                                                                                                    |
| Select optional features to install from the list below. You can<br>installation by using the Add/Remove Programs utility in the C                                                                                                    | change your choice of features after<br>ontrol Panel                                                                                               |
|                                                                                                    | Feature Description                                                                                                    |
| Image: Development Tools   Image: Development Tools   Image: Develop | Java SE Development Kit 8<br>Update 271 (64-bit), including<br>the JavaFX SDK and a private<br>JRE. This will require 180MB on<br>your hard drive. |
|                                                                                                    |                                                                                                    |
| Instal to:                                                                                                    |                                                                                                    |
| C:\Program Files\Java\jdk1.8.0_271\                                                                                                    | Change                                                                                                    |
| [                                                                                                    | Next > Cancel                                                                                                    |
|                                                                                                    |                                                                                                    |

- กด Close

| 😸 Java SE Development Kit 8 Update 271 (64-bit) - Complete                                                                                               | $\times$ |
|----------------------------------------------------------------------------------------------------|----------|
| Java <sup>-</sup>                                                                                                    |          |
| Java SE Development Kit 8 Update 271 (64-bit) Successfully Installed                                                                                     |          |
| Click Next Steps to access tutorials, API documentation, developer guides, release notes<br>and more to help you get started with the JDK.<br>Next Steps |          |
| Close                                                                                                    |          |

## การ Import ฐานข้อมูล

- ไปที่ Xampp เลือก Admin ในช่อง MySQL

| R                                                                                                    | XAMPP Control Panel v3.3.0 |               |         |         |       |        |      | Stranger Config |
|----------------------------------------------------------------------------------------------------|----------------------------|---------------|---------|---------|-------|--------|------|-----------------|
| Modules<br>Service                                                                                                    | Module                     | PID(s)        | Port(s) | Actions |       |        |      | Netstat         |
|                                                                                                    | Apache                     | 14976<br>8440 | 80, 443 | Stop    | Admin | Config | Logs | Shell           |
|                                                                                                    | MySQL                      | 14080         | 3306    | Stop    | Admin | Config | Logs | Explorer        |
|                                                                                                    | FileZilla                  |               |         | Start   | Admin | Config | Logs | Services        |
|                                                                                                    | Mercury                    |               |         | Start   | Admin | Config | Logs | 😡 Help          |
|                                                                                                    | Tomcat                     |               |         | Start   | Admin | Config | Logs | Quit            |
| Tomcat   Start   Admin   Config   Logs     4:27:06 PM [Apache]   Attempting to stop Apache (PID: 2500)     4:27:06 PM [mysql]   Attempting to stop MySQL app     4:27:06 PM [Apache]   Status change detected: stopped     4:27:06 PM [mysql]   Status change detected: stopped     4:27:06 PM [mysql]   Status change detected: stopped     4:38:52 PM [Apache]   Attempting to start Apache app     4:38:52 PM [Apache]   Status change detected: running     4:38:52 PM [mysql]   Attempting to start MySQL app     4:38:53 PM [mysql]   Status change detected: running |                            |               |         |         |       |        |      |                 |

จะปรากฏหน้านี้ กรอกรหัสผ่าน

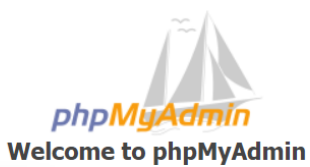

| Language  |       |    |
|-----------|-------|----|
| English   | ~     |    |
| Log in 💿  |       |    |
| Username: | root  |    |
| Password: | ••••• |    |
|           |       | Go |

- เลือก New

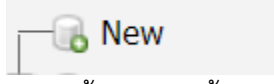

กรอกข้อมูลตามนี้ จากนั้นกด Create

|   | water_management                     | utf8_general_ci | ~ Create |
|---|--------------------------------------|-----------------|----------|
| _ | เมื่อสร้างเสร็จแล้วไปที่ Import      |                 |          |
|   | 🛃 Import                             |                 |          |
| _ | เลือกไฟล์ที่เป็น .sql ดังรูป จากนั้น | Open และกด GO   |          |
|   |                                      |                 |          |

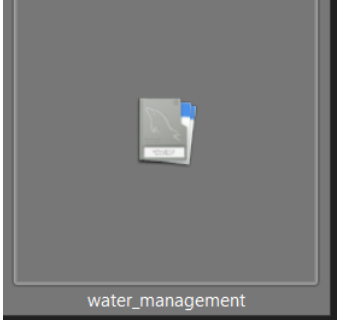